# 僱主首次登入指南

### 強積金僱主電子平台

### 首次登入僱主平台流程圖

# 僱主遞交僱主申請表和 相關文件予中國人壽

當成功開戶後,**僱主將** 收到由中國人壽寄出的 「參與確認通知書」及 「網上服務登入密碼信」

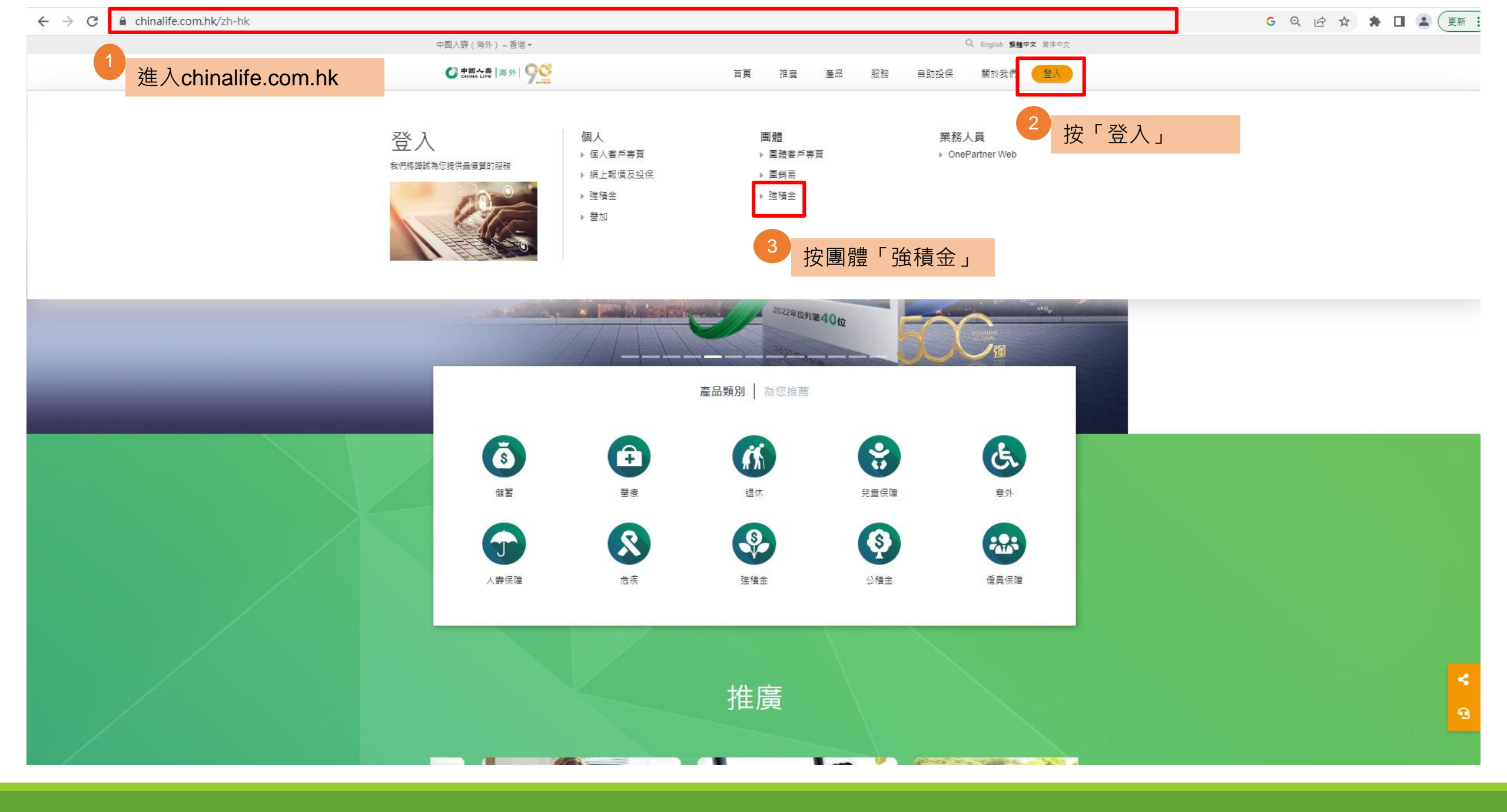

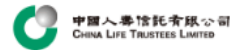

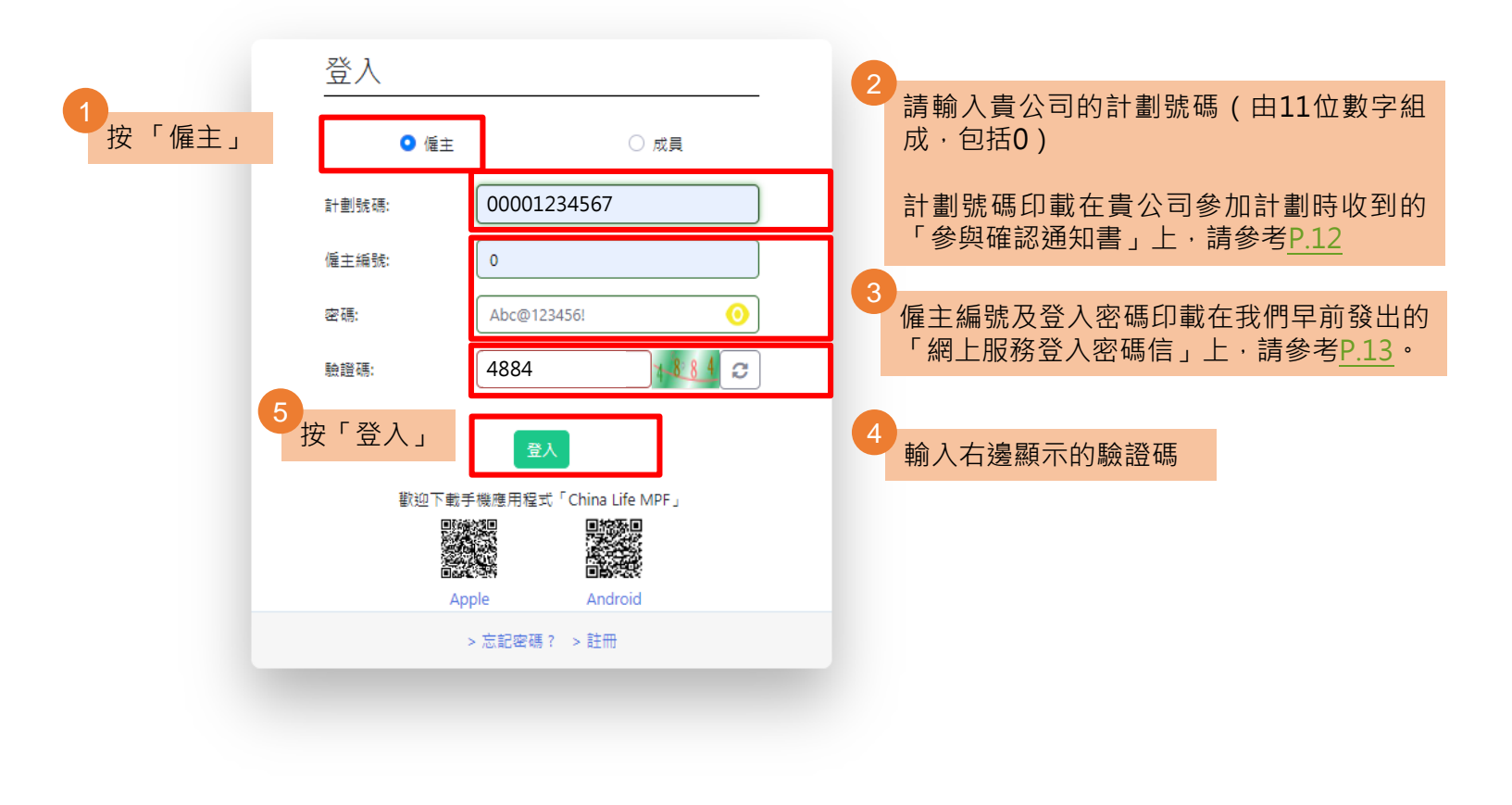

免責聲明 | 網上保安 版權所有,不得講載 © 2020 中國人壽信託有限公司

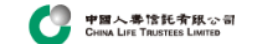

#### 免責聲明

請於使用本網站 ("網站") 前細閱下文。如閣下不同意使用條件,請勿使用本網站或從本網站下載任何資料。

#### 使用條件

本網站的進出及相關網上服務 ("服務") 是按照中國人壽信託有限公司 ("信託人") 於本網站以下張貼之條文、免責聲明、其他條款及條件、規則及政策 (包括私陽政策) (統稱"使用條款") 提供。當閣下進出/下載及/或使用本網站及/或服務時,閣下同 意,在法律上受使用條款及其不時修訂之條款所約束。

信託人將按私隱政策收集、使用及儲存任何閣下提供的個人資料。

信託人可随時按唯一酌情決定權更改、修改、修訂及刪除任何使用條款。任何新項目,包括發佈新服務、新內容、更新或新資源,將受現有使用條款版本的規定。閣下應不時瀏覽本頁之使用條款。

#### 授予許可

信託人給予閣下一個個人及有限制並可終止的許可,把本網站作個人及非商業用途。閣下可下載本網站的資料及材料作個人及非商業之用。未經信託人及/或第三方特許發出人書面允許,閣下不能以任何形式出售、發出許可、修改、改動、複 製、公開展示或發佈本網站內容或用作任何公開或商業用途。信託人保留追究任何未經授權使用本網站之權利。如閣下違反任何使用條款,信託人保留權利於任何時間終止閣下之許可。

#### 使用本網站

閣下同意使用本網站的風險由閣下承擔。本網站依"原樣"及"現有的"基礎提供。在適用法律最大允許的範圍內,信託人明確不提供所有任何的明示或暗示保證,包括但不限於可商害性、無侵犯知識產權、針對特定目的之合適性或不存在電腦病毒 的保證。

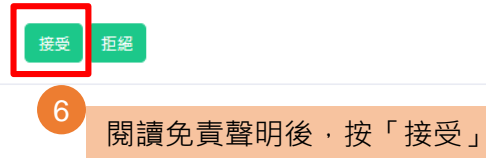

### 登錄僱主平台主頁面,以管理僱主強積金賬戶。

| 中国人巻信託斉郎公司<br>CHINA LIFE TRUSTEES LIMITED |                                                         | 賬戶概覧 多                 | 愛更登入密碼 報表下載 網上描示狀態 最後登入時間:02/05/2023 1 |
|-------------------------------------------|---------------------------------------------------------|------------------------|----------------------------------------|
| 劃號碼 ×<br>00000                            |                                                         |                        |                                        |
| 編號                                        |                                                         |                        |                                        |
| 僱主賬戶概覽                                    | 賬戶概覽                                                    |                        |                                        |
| 0 成員資料                                    | 截至 22/06/2022                                           |                        |                                        |
| ● 電子僱員登記                                  | 《建主強制性供数總結(港幣)<br>本体会 //注制性八维会社制修例》 文要式,大八司口可能抵偿注数曲和目期目 | <b>修主自顧性供款總結(港幣)</b>   | ▲ 偏主供款總結(港幣)                           |
| 3 僱員開戶狀態                                  | 每行日《班前正公准並目到除的》之要求,本公司六马孙祖姆造取其和丧辩加<br>請聯絡貴司的客戶主任作進一步查詢。 | 024关亚的充分+9至1240年王的B14。 |                                        |
| . 供款資料                                    |                                                         |                        |                                        |
|                                           |                                                         |                        |                                        |

### 變更登入密碼

# 變更登入密碼

| 中間人巻信託有紙公司<br>CHINA LIFE TRUSTEES LIMITED |                                                | 振戶概覧 愛更登入密碼 報表下載 網上指示狀態<br>最後登入時間:02/05/2023 16:35:01 中文線體 | . 登出 (+) |
|-------------------------------------------|------------------------------------------------|------------------------------------------------------------|----------|
| <sup>許</sup> 劃號碼 ★<br>00000001234         |                                                | 6 按「變更登入密碼」                                                |          |
| 僱主編號<br>0                                 | 賬戶概覽                                           |                                                            |          |
| 🦆 僱主賬戶概覽                                  |                                                |                                                            |          |
| <ul> <li>成員資料</li> </ul>                  | (截至 22/06/2022) (僱主强制性供款總結(港幣) 僱主自願性供款總結(港幣)   | 僱主供款编結(港幣)                                                 |          |
| <ul> <li>電子僱員登記</li> </ul>                | 為符合《強制性公積金計劃條例》之要求,本公司只可就抵銷遣散費和長期服務金的安排提供僱主結餘。 |                                                            |          |
| 6 僱員開戶狀態                                  | 請聯絡貴司的客戶主任作進一步查詢。                              |                                                            |          |
| 田 供款資料                                    |                                                |                                                            |          |

🛢 供款管理

免實聲明 | 細上保安 版權所有,不得講載 © 2020 中國人壽信託有限公司

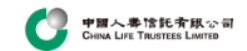

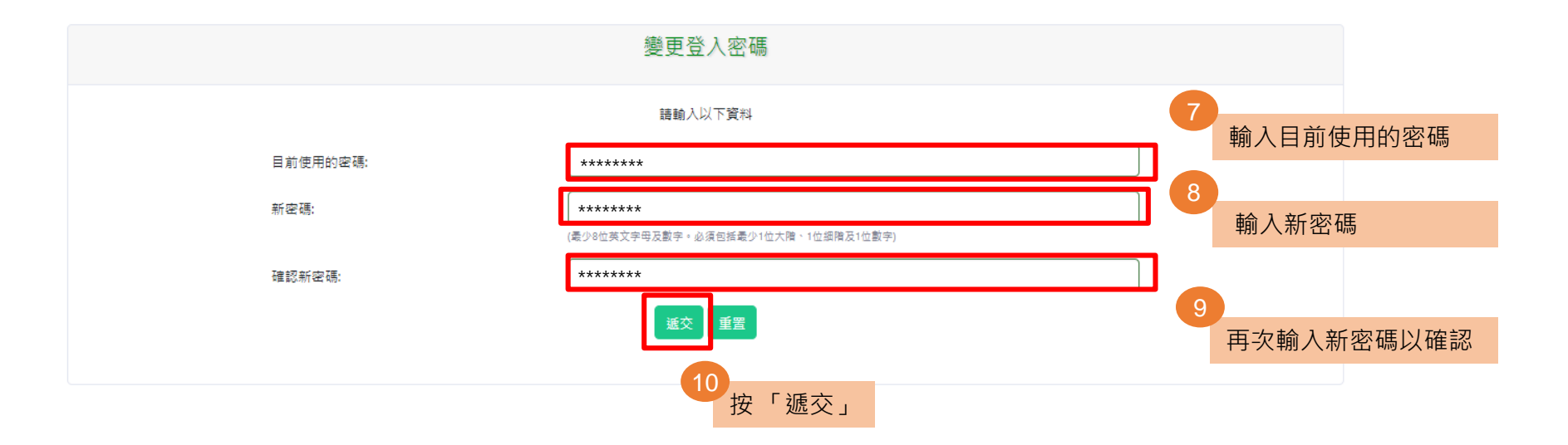

免實聲明 | 網上保安 版權所有,不得講載 © 2020 中國人壽信託有限公司

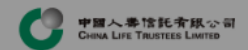

| 變更登入密碼。                  |                                    |  |  |  |
|--------------------------|------------------------------------|--|--|--|
|                          | 請輸入以下資料                            |  |  |  |
| 目前使用的密碼:                 |                                    |  |  |  |
| 新密碼:                     |                                    |  |  |  |
|                          | (最少8位英文学母及數字。必須包括最少1位大隋、1位銀隋及1位數字) |  |  |  |
| <b>如道</b> 第27 第77 经增加费 : |                                    |  |  |  |
|                          |                                    |  |  |  |
|                          | 已成功更新!<br><mark>完成</mark>          |  |  |  |
|                          | 11<br>按「完成」·<br>密碼已更新              |  |  |  |

免責聲明 | 網上保安 版權所有,不得講載 © 2020 中國人賽信託有限公司

## 「參與確認通知書」及「網上服務登入密碼信」樣本

### 1.「參與確認通知書」樣本

計劃號碼(由11位數字組成·包括0)

| 1 March 2002                                                                                                    |  |  |  |  |  |  |
|----------------------------------------------------------------------------------------------------|--|--|--|--|--|--|
| T March 2023 禄平                                                                                                    |  |  |  |  |  |  |
| 陳大又元生<br>九龍紅蜀紅蜀道18號<br>One HarbourGate中國人<br>壽中心A座8樓803室                                                                                                    |  |  |  |  |  |  |
| Dear Sir/Madam,<br>CHINA LIFE MPF MASTER TRUST SCHEME ("the Scheme")                                                                                                    |  |  |  |  |  |  |
| NOTICE OF PARTICIPATION                                                                                                    |  |  |  |  |  |  |
| Participating Employer: ABC Company                                                                                                    |  |  |  |  |  |  |
| Scheme Account No.: 0000001234                                                                                                    |  |  |  |  |  |  |
| Date Join Scheme: 01/03/2023                                                                                                    |  |  |  |  |  |  |
| Thank you for choosing the Scheme to provide benefits to the employees of your Company on termination of service<br>for retirement, death, total incapacity or other causes as provided in the Trust Deed of the Scheme.                                                                                                    |  |  |  |  |  |  |
| We hereby confirm that The Application of Participation – Employer made to China Life Trustees Limited ("the Trustee") for the participation of the Participating Employer in the Scheme has been accepted upon the terms and conditions of the Trust Deed of the Scheme.                                                                                                    |  |  |  |  |  |  |
| If you have not yet enrolled your staff to the Scheme, please arrange your staff to complete the "Application of Participation Form – Employee" as per attached and submit them to us as soon as possible.                                                                                                    |  |  |  |  |  |  |
| Please be noted that there are statutory requirements under the Mandatory Provident Fund Scheme Ordinance which<br>specify the time frame requirements such as payment of mandatory contribution, submission of remittance statement<br>and employee's enrolment. Hence, please be advised to send all your payment and documents to us directly instead of<br>through any intermediary in order to avoid any delay. |  |  |  |  |  |  |
| Please be assured our service to you. If you have any queries, please call our Customer Service Hotline at 3999 5555.                                                                                                    |  |  |  |  |  |  |
| Yours faithfully,                                                                                                    |  |  |  |  |  |  |
| China Life Trustees Limited                                                                                                    |  |  |  |  |  |  |
| This is a computer printed matter, no signature is required.                                                                                                    |  |  |  |  |  |  |
| 親愛的客戶:                                                                                                    |  |  |  |  |  |  |
| 中國人壽強積金集成信託計劃「本計劃」 參與確認通知書                                                                                                    |  |  |  |  |  |  |
| <ul> <li>参與属主名組:甲乙丙有限公司</li> <li>計劃帳戶編號:0000001234</li> <li>参加計劃日期:2023年03月01日</li> </ul>                                                                                                    |  |  |  |  |  |  |
| 题謝 貴公司選擇本計劃作為提供偏員因遐休、死亡、完全喪失工作能力或於本計劃信託契約所述之其他事項<br>而離職時的利益。                                                                                                    |  |  |  |  |  |  |
| 本公司現聲明有關 貴公司參加本計劃一事, 中國人壽信託有限公司("受託人")已對貴公司交回之僱主申<br>請表按信託契約規定正式接納。                                                                                                    |  |  |  |  |  |  |
| 若 貴公司仍未為僱員參加本計劃,請安排僱員填妥附上的僱員申請表並盡快將表格交回本公司辦理。                                                                                                    |  |  |  |  |  |  |
| 請注意,強制性公積金計劃條例的法規要求對支付強制性供款、遞交付款結算書及偏員登記有時限的規定。故<br>此,敬請將日後有關付款及所有文件直接交與本公司而避免交由中介人轉送以防任何延誤。                                                                                                    |  |  |  |  |  |  |
| 本公司定會竭誠為貴公司服務。若有任何疑問,歡迎致電客戶服務部熟線 3999 5555 與本公司聯絡。                                                                                                    |  |  |  |  |  |  |
| 中國人壽信託有限公司 謹啟                                                                                                    |  |  |  |  |  |  |
| 此乃電腦編印記錄,毋須授權簽署                                                                                                    |  |  |  |  |  |  |
|                                                                                                    |  |  |  |  |  |  |
|                                                                                                    |  |  |  |  |  |  |
|                                                                                                    |  |  |  |  |  |  |

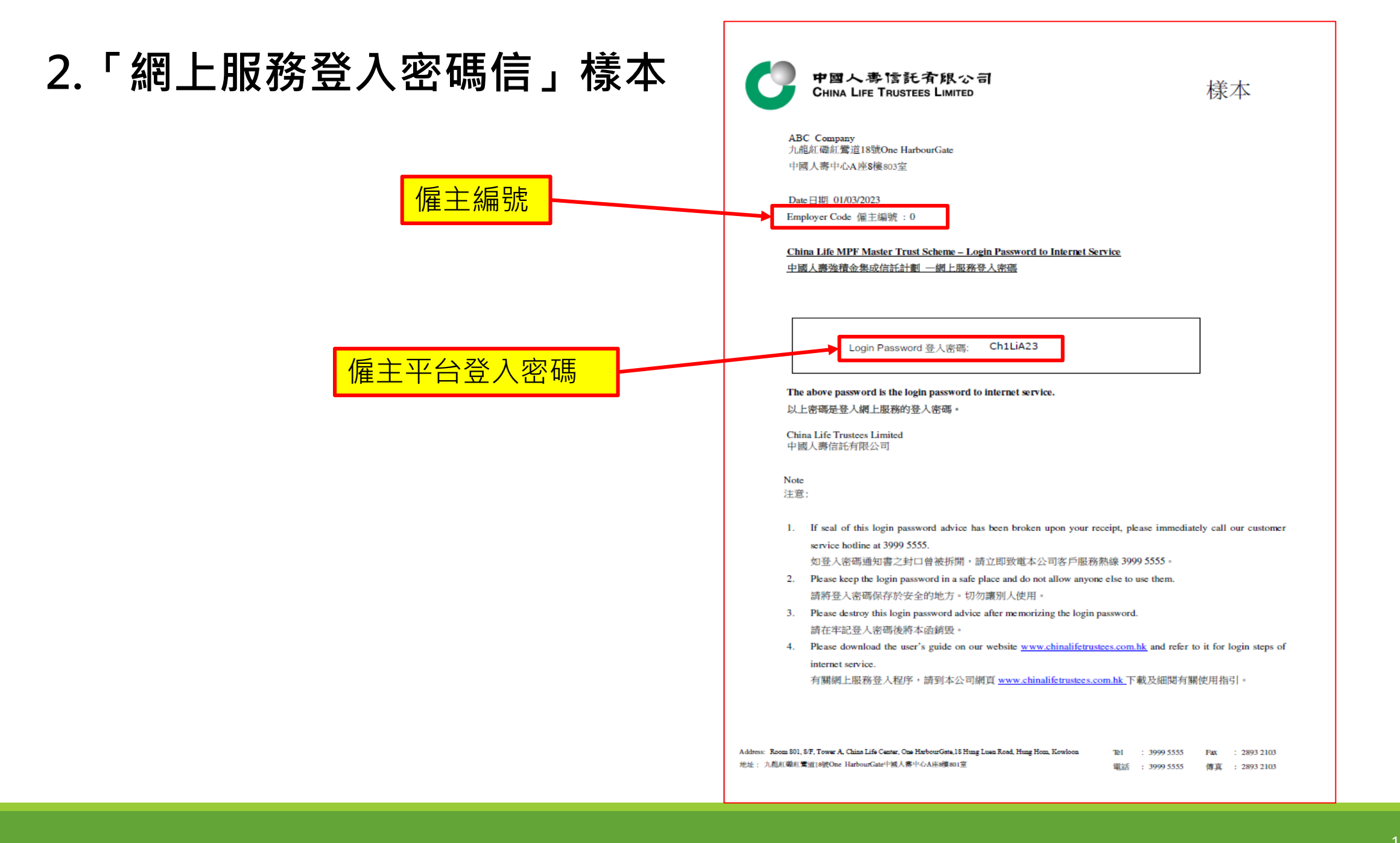

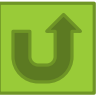